## **OPTICA Membership Dues**

If you are looking to participate in any of the events and projects that OPTICA UCF offers, you must pay the national \$20/year membership dues <u>through OPTICA</u>. OPTICA UCF is not an independent club, but instead a student chapter of the professional publishing organization known as OPTICA. Hence any dues that are paid will go directly to OPTICA, not through UCF.

Before beginning, you will need a valid UCF email and a JPEG image of your student ID.

## Dues Payment Procedure:

Open the following link <u>https://www.optica.org</u> and open the "**MEMBERSHIP**" tab at the top of the screen. Click on the "**Individual**" subtab.

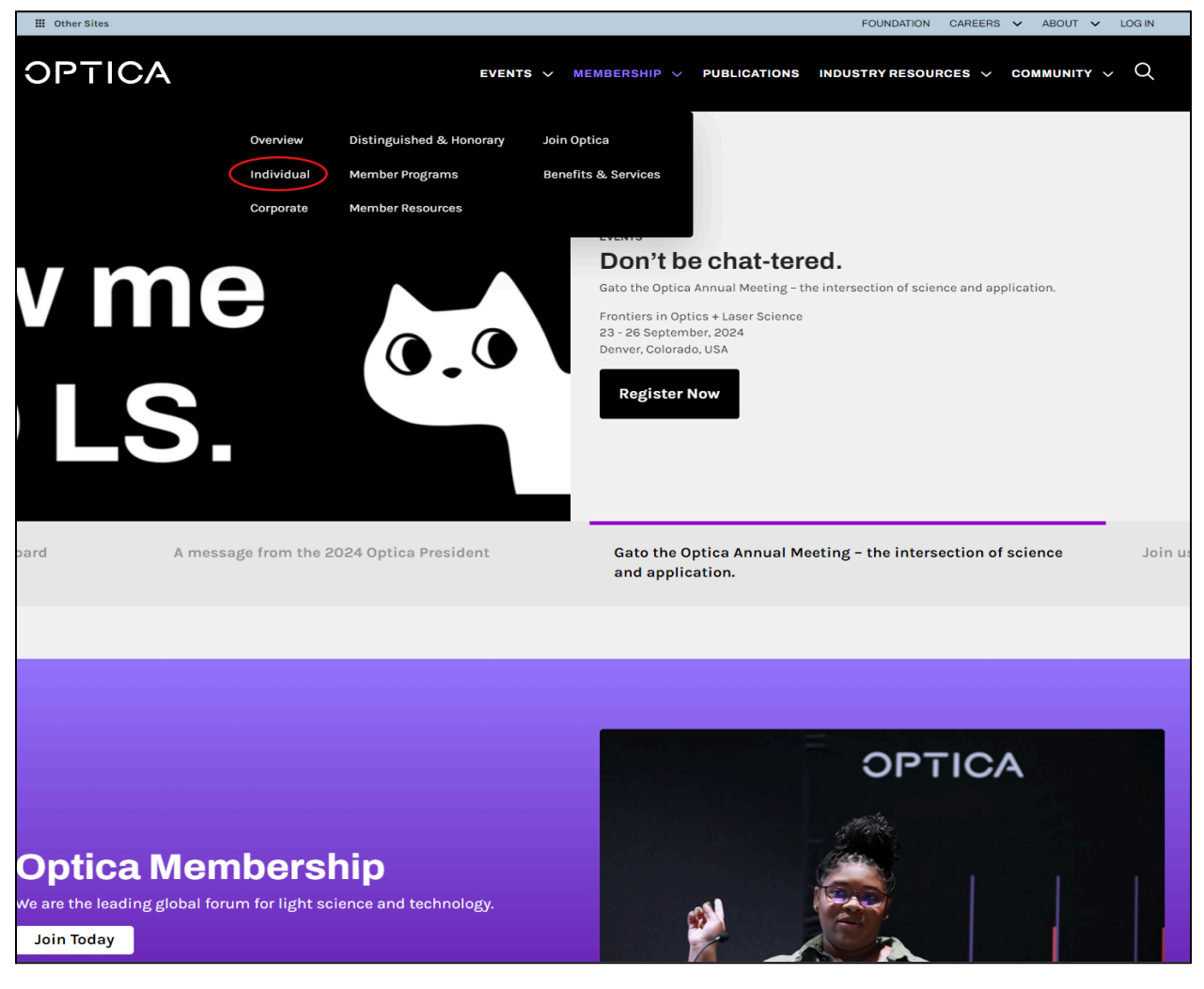

Under "**Individual Membership Dues**" scroll slightly until you see "**Student**". The pricing listed should be US \$20 under the "**1 Yr**" column. Click on the corresponding "**JOIN NOW** >>" button.

| Individual Membership Dues<br>Emerging Economies Pricing <sup>\$</sup>                                            |         |         |               |           |                   |  |
|----------------------------------------------------------------------------------------------------|---------|---------|---------------|-----------|-------------------|--|
|                                                                                                    | 1 Yr    | 3 Yr    | 5 Yr          | 10 Yr     | Lifetime          |  |
| Individual                                                                                                    | US\$163 | US\$413 | US\$680       | US\$1,158 | US\$2,626<br>Best |  |
| Open to all individual optics and photonics professionals.                                                        |         |         |               |           | Value<br>Now<br>» |  |
| Student                                                                                                    | US\$20  |         |               |           |                   |  |
| College-level undergraduate or graduate students who devote at least half of their time to academic coursework.   |         |         |               |           | NIOL<br>WON       |  |
| Early Career                                                                                                    | US\$70  | US\$188 | US\$250       |           |                   |  |
| Members who have completed a degree program<br>within the last five years qualify immediately<br>upon graduation. |         |         | Best<br>Value |           | NIOL<br>WON<br>«  |  |

You will need to create an account with OPTICA using your UCF email. Under "Login or Create an Account" enter your UCF email under "Create Account". Click on the button that says "Create Account".

| If you already have an account, please sign in below. Otherwise, create an account by entering your email address on the right and clicking "Create Account".                                                                                                    |  |  |  |  |  |  |  |
|----------------------------------------------------------------------------------------------------|--|--|--|--|--|--|--|
| This website uses cookies to deliver some of our products and services as well as for analytics and to provide you a more personalized experience. By continuing to use this site, you agree to our use of cookies. We've also updated our <u>Privacy Policy</u> . |  |  |  |  |  |  |  |
| Sign In Create Account                                                                                                    |  |  |  |  |  |  |  |
| Email Email **#####@ucf.edu                                                                                                    |  |  |  |  |  |  |  |
| Password Create Account                                                                                                    |  |  |  |  |  |  |  |
| Remember Me                                                                                                    |  |  |  |  |  |  |  |
| Forgot your password?                                                                                                    |  |  |  |  |  |  |  |
|                                                                                                    |  |  |  |  |  |  |  |
|                                                                                                    |  |  |  |  |  |  |  |

Fill in all of the required information and create a strong password for your OPTICA account. Once you are done, click on the **"Submit & Continue**" button.

| CONTACT INFORMATION        |                   |
|----------------------------|-------------------|
| Bolded fields are required |                   |
|                            |                   |
|                            |                   |
| Name & Address             |                   |
| Prefix:                    |                   |
| First/Given Name:          |                   |
| Middle Name/Initial:       |                   |
| Last/Family Name:          |                   |
| Address Type:              |                   |
| Organization:              |                   |
| Address Line 1:            |                   |
| Address Line 2:            |                   |
| City:                      |                   |
| Country:                   | <b>_ v</b>        |
| State/Province:            |                   |
| Postal Code:               |                   |
|                            |                   |
| Online Access              |                   |
|                            |                   |
| E-mail Type:               |                   |
| E-mail Address:            | xx123456@ucf.edu  |
| Password:                  |                   |
| Confirm Password:          |                   |
|                            |                   |
|                            | Submit & Continue |
| 1                          |                   |

Continue filling out the required information regarding Professional Information, Technical Interests, and Demographic Information. Once you are done, click on "**Create Account**".

| Job Secto           | or:                                                                                                    | Select V                                                                                                    |
|---------------------|----------------------------------------------------------------------------------------------------|----------------------------------------------------------------------------------------------------|
| Technic             | al Interests                                                                                                    |                                                                                                    |
| Technical           | Interest (Primary):                                                                                                    | Select One                                                                                                    |
| Technical           | Interest:                                                                                                    | Select One                                                                                                    |
| Technical           | Interest:                                                                                                    | Select One                                                                                                    |
| Demogr              | aphic Informat                                                                                                    | ion                                                                                                    |
| Making p<br>and mea | progress toward<br>suring progress                                                                                                    | a diverse, equitable and inclusive community is an Optica core value. Data serves as a critical component for transparen<br>6. Optica is collecting the following data for reporting aggregated metrics and to help identify areas of improvement.                                                                                                    |
| Making p<br>and mea | progress toward<br>suring progress                                                                                                    | a diverse, equitable and inclusive community is an Optica core value. Data serves as a critical component for transparen<br>6. Optica is collecting the following data for reporting aggregated metrics and to help identify areas of improvement.                                                                                                    |
| What is y           | our gender identity?                                                                                                    | Select 🗸                                                                                                    |
|                     |                                                                                                    |                                                                                                    |
| Which cat           | tegories describe vou                                                                                                    | ? Select all that apply to you.                                                                                                    |
| Which cat           | tegories describe you<br>Asian (e.g., As                                                                                                    | ? Select all that apply to you.<br>sian Indian, Chinese, Filipino, Japanese, Korean, Vietnamese)                                                                                                    |
| Which cat           | tegories describe you<br>Asian (e.g., As<br>Black or Africa                                                                                                    | r<br>? Select all that apply to you.<br>sian Indian, Chinese, Filipino, Japanese, Korean, Vietnamese)<br>an Descent (e.g., Ethiopian, Haitian, Jamaican, Nigerian)                                                                                                    |
| Which car           | tegories describe you<br>Asian (e.g., As<br>Black or Africa<br>Indigenous (e                                                                                           | r<br>? Select all that apply to you.<br>sian Indian, Chinese, Filipino, Japanese, Korean, Vietnamese)<br>an Descent (e.g., Ethiopian, Haitian, Jamaican, Nigerian)<br>g., Aboriginal, Alaska Native, American Indian, First Nations)                                                                                                    |
| Which car           | tegories describe you<br>Asian (e.g., As<br>Black or Africa<br>Indigenous (e<br>Latinx (e.g., B                                                                        | <sup></sup>                                                                                                    |
| Which cat           | tegories describe you<br>Asian (e.g., As<br>Black or Africa<br>Indigenous (e<br>Latinx (e.g., B<br>Middle Easter                                                       | <sup></sup>                                                                                                    |
| Which cat           | tegories describe you<br>Asian (e.g., As<br>Black or Africa<br>Indigenous (e<br>Latinx (e.g., B<br>Middle Easter<br>White or Euro                                      | <sup>2</sup> Select all that apply to you.<br>Sian Indian, Chinese, Filipino, Japanese, Korean, Vietnamese)<br>an Descent (e.g., Ethiopian, Haitian, Jamaican, Nigerian)<br>g., Aboriginal, Alaska Native, American Indian, First Nations)<br>razilian, Columbian, Cuban, Mexican, Puerto Rican, Salvadoran)<br>n or North African (e.g., Algerian, Egyptian, Iranian, Lebanese, Syrian)<br>pean Descent (e.g., English, French, German, Irish, Italian, Polish)                                                                                                    |
| Which cat           | tegories describe you<br>Asian (e.g., As<br>Black or Africa<br>Indigenous (e<br>Latinx (e.g., B<br>Middle Easter<br>White or Euro<br>Other race, et                    | <sup>2</sup> Select all that apply to you.<br>3 Select all that apply to you.<br>an Descent (e.g., Ethiopian, Haitian, Jamaican, Nigerian)<br>g., Aboriginal, Alaska Native, American Indian, First Nations)<br>razilian, Columbian, Cuban, Mexican, Puerto Rican, Salvadoran)<br>n or North African (e.g., Algerian, Egyptian, Iranian, Lebanese, Syrian)<br>pean Descent (e.g., English, French, German, Irish, Italian, Polish)<br>hnicity, or origin                                                                                                    |
| Which car           | tegories describe you<br>Asian (e.g., As<br>Black or Africa<br>Indigenous (e<br>Latinx (e.g., B<br>Middle Easter<br>White or Euro<br>Other race, et<br>Prefer not to c | <sup>2</sup> Select all that apply to you. 2 Select all that apply to you. sian Indian, Chinese, Filipino, Japanese, Korean, Vietnamese) an Descent (e.g., Ethiopian, Haitian, Jamaican, Nigerian) g., Aboriginal, Alaska Native, American Indian, First Nations) razilian, Columbian, Cuban, Mexican, Puerto Rican, Salvadoran) n or North African (e.g., Algerian, Egyptian, Iranian, Lebanese, Syrian) pean Descent (e.g., English, French, German, Irish, Italian, Polish) hnicity, or origin                                                                                                    |
| Which car           | Asian (e.g., As<br>Black or Africa<br>Indigenous (e<br>Latinx (e.g., B<br>Middle Easter<br>White or Euro<br>Other race, et<br>Prefer not to c                          | 27 Select all that apply to you. 27 Select all that apply to you. 37 Select all that apply to you. 30 Characterized all that apply to you. 30 Characterized all that apply to you. 30 Characterized all that apply to you. 31 Descent (e.g., Ethiopian, Haitian, Jamaican, Nigerian) 32, Aboriginal, Alaska Native, American Indian, First Nations) 7 razilian, Columbian, Cuban, Mexican, Puerto Rican, Salvadoran) n or North African (e.g., Algerian, Egyptian, Iranian, Lebanese, Syrian) pean Descent (e.g., English, French, German, Irish, Italian, Polish) hnicity, or origin lisclose count and providing your contact information, you consent to receive communications from Optica regarding its programmed and providing your contact information, you consent to receive communications from Optica regarding its programmed and providing your contact information, you consent to receive communications from Optica regarding its programmed and providing your contact information, you consent to receive communications from Optica regarding its programmed and providing your contact information, you consent to receive communications from Optica regarding its programmed and providing your contact information. |

Once your account has been made click on the "**INDIVIDUAL MEMBERSHIP**" tab at the top of the website. Once you have done that, click on the "**JOIN NOW**" button.

| ITACT INFORMATION                | MY PROFILE        | CUSTOMER HISTORY         | PARTICIPATION          | INDIVIDUAL MEMBERSHIP        | CORPORATE MEMBERSHIP | STUDENT CHAP |
|----------------------------------|-------------------|--------------------------|------------------------|------------------------------|----------------------|--------------|
|                                  |                   |                          |                        |                              |                      |              |
|                                  |                   |                          |                        |                              |                      |              |
| You do not curr                  | ently have an (   | Optica individual meml   | bership                |                              |                      |              |
|                                  | <u>۲</u>          |                          |                        |                              |                      |              |
|                                  |                   |                          |                        |                              |                      |              |
| Optica Members                   | hip benefits incl | ude:                     |                        |                              |                      |              |
| <ul> <li>Subscription</li> </ul> | otions to leading | magazines, Optics & Pl   | hotonics News (OF      | PN) and Physics Today        |                      |              |
| Access                           | to a global netw  | ork of over 20,000 meml  | bers                   |                              |                      |              |
| ► 50 down                        | loads from Opti   | ca Publishing Group, the | e largest digital libr | ary of peer-reviewed content | in the field         |              |
| <ul> <li>Substan</li> </ul>      | tial conference,  | meeting and journal sub  | oscription discount    | S                            |                      |              |
| Unique                           | professional dev  | elopment programs and    | I networking event     | S                            |                      |              |

There will be more information to fill in once again. Fill in all of the required information. At the bottom where it says "**Highest Degree Earned**" choose which level of degree you are currently studying; Bachelors, Masters, Doctorate, etc. We also ask that you be listed in the Optica Directory so that we can verify membership in unique cases where membership cannot be verified through the student chapter. Do not check the box at the very end that opts you out of this. Once you are done, click on the "**Continue**" button.

| * Highest Degree Earned:                                                              | Please select                                                                                                    |
|---------------------------------------------------------------------------------------|----------------------------------------------------------------------------------------------------|
|                                                                                       | Required                                                                                                    |
|                                                                                       |                                                                                                    |
| * Gender Identity:                                                                    | Prefer Not To Disclose                                                                                                    |
|                                                                                       | Required                                                                                                    |
|                                                                                       |                                                                                                    |
| * Birth Year:                                                                         | Please select v                                                                                                    |
|                                                                                       | Required                                                                                                    |
|                                                                                       |                                                                                                    |
| * Which categories describe you?                                                      | Select all that apply to you.                                                                                                    |
|                                                                                       | Asian (e.g., Asian Indian, Chinese, Filipino, Japanese, Korean, Vietnamese)                                                              |
|                                                                                       | Black or African Descent (e.g., Ethiopian, Haitian, Jamaican, Nigerian)                                                                  |
| Indigenous (e.g., Aboriginal, Alaska Native, American Indian, First Nations)          |                                                                                                    |
| Latinx (e.g., Brazilian, Columbian, Cuban, Mexican, Puerto Rican, Salvadoran)         |                                                                                                    |
| Middle Eastern or North African (e.g., Algerian, Egyptian, Iranian, Lebanese, Syrian) |                                                                                                    |
|                                                                                       | White or European Descent (e.g., English, French, German, Irish, Italian, Polish)                                                        |
|                                                                                       | Other race, ethnicity, or origin                                                                                                    |
|                                                                                       |                                                                                                    |
|                                                                                       | Prefer not to disclose                                                                                                    |
|                                                                                       |                                                                                                    |
| We hope you                                                                           | will choose to connect with your peers through the Optica Directory. If you prefer not to be listed in the directory, please click here. |
|                                                                                       | Continue                                                                                                    |
|                                                                                       |                                                                                                    |

Under "Select Your Membership", choose the "Student 1 Year \_\_\_\_ \$20 \_\_\_\_ N-Student US" option. Please verify that you selected the correct one. Once you have selected the correct membership, it will ask for your graduation date and a JPEG photo of your student ID. Fill in the requested information. Click the "Continue" button when you are finished.

| Select Your Membership                                                                          |                  |                            |               |  |  |  |  |
|-------------------------------------------------------------------------------------------------|------------------|----------------------------|---------------|--|--|--|--|
| Choose the membership category that best fits your professional needs.                          |                  |                            |               |  |  |  |  |
| Amounts are in USD.                                                                             |                  |                            |               |  |  |  |  |
| ○ Individual 1 Year                                                                             | \$163.00         | N-Individual 1 Year US     |               |  |  |  |  |
| O Individual 3 Year                                                                             | \$413.00         | N-Individual 3 Year US     | 心 Recommended |  |  |  |  |
| O Individual 5 Year                                                                             | \$680.00         | N-Individual 5 Year US     | 心 Recommended |  |  |  |  |
| Individual 10 Year                                                                              | \$1,158.00       | N-Individual 10 Year US    |               |  |  |  |  |
| ○ Individual Lifetime                                                                           | \$2,626.00       | N-Individual Life US       |               |  |  |  |  |
| Student 1 Year                                                                                  | \$20.00          | N-Student US               |               |  |  |  |  |
| ⊖ Early Career 1 Year                                                                           | \$70.00          | N-Early Career (Year 1) US |               |  |  |  |  |
| ⊖ Early Career 3 Year                                                                           | \$188.00         | N-Early Career 3 Year US   | 心 Recommended |  |  |  |  |
| ○ Early Career 5 Year                                                                           | \$250.00         | N-Early Career 5 Year US   | Becommended   |  |  |  |  |
| Graduation Date (required for Stu                                                               | dent and Early C | areer members):            |               |  |  |  |  |
| Month                                                                                           | ✓ Year           | ~                          |               |  |  |  |  |
| You must select a month.<br>You must select a year.                                             |                  |                            |               |  |  |  |  |
| Please upload a photo of your current student ID<br>Upload No file uploaded yet.                |                  |                            |               |  |  |  |  |
| Image format accepted: JPEG                                                                     | only.            |                            |               |  |  |  |  |
| If you do not have a current student ID, contact Optica customer service at custserv@optica.org |                  |                            |               |  |  |  |  |

The next tab will allow you to customize your membership. You may explore what customizations OPTICA has to offer. The important step here is that under "**Student Chapters**" you click the "**JOIN/RENEW A CHAPTER**" button.

| Customize Your Membership             |                                                                                                    |  |  |  |  |  |
|---------------------------------------|----------------------------------------------------------------------------------------------------|--|--|--|--|--|
| You have selected Stu                 | You have selected Student 1 Year                                                                                                    |  |  |  |  |  |
| Take a few minut<br>Or select "Contin | es to review these supplemental items and maximize your membership benefits.<br>ue" at the bottom of the page and proceed to payment.              |  |  |  |  |  |
| Student Chap                          | Student Chapters                                                                                                    |  |  |  |  |  |
|                                       | Optica Student Chapter members benefit from in-person networking with other students and can receive exclusive benefits such as grants and awards. |  |  |  |  |  |

Choose "**UNITED STATES**" for Country, "**FL**" for State, and "**Univ. of Central Florida, CREOL**" for Chapter as seen below. Click the "**Save**" button when you are finished.

| Optica Student Chapters                                                                                                    |                                                                                                    |                                                                                                    |  |  |  |  |  |  |
|----------------------------------------------------------------------------------------------------|----------------------------------------------------------------------------------------------------|----------------------------------------------------------------------------------------------------|--|--|--|--|--|--|
| You are encouraged to join an Optica Student Chapter affiliated with the university you attend. We're sorry, but students cannot join a school's chapter if they do not attend that institution currently. |                                                                                                    |                                                                                                    |  |  |  |  |  |  |
| When you complete this o<br>chapter officers for approv<br>institution and are eligible<br>this online join/renew pr<br>will not receive your req                                                          | nline join/renew process, a<br>val. The chapter officers will<br>to join before accepting you<br>cocess and submit paymen<br>uest to join. | chapter selection will be provided to the<br>verify that you are a student at the host<br>ir request. <b>Note: if you do not complete</b><br><b>ht for the Optica Membership, the chapter</b> |  |  |  |  |  |  |
| Country                                                                                                    | UNITED STATES                                                                                                    | ~                                                                                                    |  |  |  |  |  |  |
| State                                                                                                    | FL                                                                                                    | ~                                                                                                    |  |  |  |  |  |  |
| Chapter                                                                                                    | Univ. of Central Florida, CREC                                                                                                    | ~                                                                                                    |  |  |  |  |  |  |
| If your university is not for information on start                                                                                                    | Select One<br>Florida Institute of Technology<br>Florida International University                                                          | contact studentchapters@optica.org                                                                                                    |  |  |  |  |  |  |
|                                                                                                    | Univ. of Central Florida, CREC                                                                                                    | Back Save                                                                                                    |  |  |  |  |  |  |

You will be returned to the "**Customize Your Membership**" tab. Once you are done exploring the customizations, scroll to the bottom and click on the "**Continue**" button. You will then see the list of items on your shopping cart. All of these should be \$0.00 other than the \$20.00 student membership unless you added some sort of subscription when customizing your membership. You may choose to remove these extra items anyway if you are not interested. There is also an option for discounts if you have a code available. Once you are done, click the "**Check-out**" button.

-

| Cart Line It | tems                                             |                     |         |                 |        |
|--------------|--------------------------------------------------|---------------------|---------|-----------------|--------|
|              | item                                             |                     | price   | quantity        |        |
| ۲            | N-Student US                                     |                     | \$20.00 | 1.00            |        |
| ۲            | Optics & Photonics News (OPN) Online Anniversary |                     | \$0.00  | 1.00            |        |
| ۲            | Optics InfoBase - 50 Downloads Benefit           |                     | \$0.00  | 1.00            |        |
| ۲            | Physics Today Online Anniversary                 |                     | \$0.00  | 1.00            |        |
| ۲            | Physics Today Print Anniversary                  |                     | \$0.00  | 1.00            |        |
|              | Sub total:                                       | 20.00               |         |                 |        |
|              | Total discount:                                  | 0.00                |         |                 |        |
|              | Total tax:                                       | 0.00                |         |                 |        |
|              | Total shipping:                                  | 0.00                |         |                 |        |
|              | Total:                                           | 20.00               |         |                 |        |
|              |                                                  | Amounts are in USD. |         |                 |        |
|              | Discount:                                        | APPLY               |         |                 |        |
|              |                                                  | discounts applied:  |         |                 |        |
|              |                                                  |                     |         |                 |        |
|              |                                                  |                     |         |                 |        |
|              |                                                  |                     |         | _               |        |
|              |                                                  |                     | C       | ontinue to Shop | ck-Out |

The next page will ask you to input your payment information. Verify that all of your personal information is correct before proceeding. Once you have filled out all of your payment information, once again verify that you are paying only for the student membership and any other subscriptions that you chose to add. When you are ready to pay, click on the "**Continue to Confirmation Page**".

| Payment Information                    |               |          |            |        |       |                |            |
|----------------------------------------|---------------|----------|------------|--------|-------|----------------|------------|
| Optica accepts these forms of payment. |               | DISCOVER | MasterCard | PavPal | VISA  |                |            |
| * indicates required field             |               |          |            |        |       |                |            |
| * Payment Method:                      | Please select | ~ 0      |            |        |       |                |            |
|                                        | Required      |          |            |        |       |                |            |
|                                        |               |          |            |        |       |                |            |
| Invoice total:                         | \$20.00       |          |            |        |       |                |            |
|                                        |               |          |            |        |       |                |            |
|                                        |               |          |            |        | Conti | nue to Confirm | ation Page |

Once again, review your order. If everything looks correct, click the "**Submit Order**" button at the bottom.

You will receive an email that your membership has been processed. If not, please review the order information page that you get after you pressed the "**Submit Order**" button and verify the information is correct. Contact OPTICA support if you run into any complications with your payment. Reach out to any of the OPTICA UCF officers or members if you need any help.

## Final Message:

Welcome to the OPTICA UCF Student Chapter! We hope that you find plenty of opportunities and experience through your membership! One of the keystones of our chapter is being open to feedback and ideas. If you have any concerns, criticisms, positive & negative feedback, or ideas, we would love to hear them at our GBMs or directly through one of the officers.